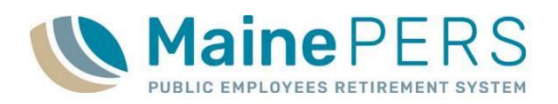

- 1. Navigate to <u>www.mainepers.org</u>
  - Preferred Web Browser: Google Chrome™
- 2. Locate Employer Self Service (ESS) Login
  - Top Right Corner <u>'EMPLOYER SELF SERVICE LOGIN'</u> or
  - Employers > 'Employer Self Service Log In'
- 3. Enter ESS <u>Username and Password</u>
  - Authenticate through Multi-Factor Authentication (MFA)
- 4. Select 'Employer Location Detail' tab
- 5. Select 'Details' for the Employer Location
- 6. Navigate to the 'Accounts' tab
- 7. Locate Work Report' in the lower section of the 'Account' screen
  - Activity Date = 1<sup>st</sup> of payroll month, i.e. 11/01/2020 (November 2020 Payroll)
  - Trans Type = 'Work Report'
  - Trans Identifier (Due Date and ER Code) = i.e. '12/15/2020 P0999\*'
  - Trans Status = 'Open'
  - Report Status = 'Initial'
- 8. Click 'Actions' on the corresponding payroll Work Report row
  - Select 'Edit/View' Option
- 9. Work Report Editor is now open and in edit mode
  - Enter in all necessary payroll data for each member listed
- **Comp** = Earnable Compensation
- **EES** = Employee Contributions
- Hours = Hours Worked, if applicable
- **Days** = Days Worked, if applicable
- **Pay CD** = Hourly, Contract, or Daily
- Pay Rate = Hourly or Daily Base Rate of Pay
- POS = Position Code, review for accuracy
- **PSC** = Personnel Status Code, review for accuracy

- SCP = Buyback amount, if applicable
  FTE Daus = Daily Expected Full Time
- FTE Days = Daily Expected Full Time per week should be reported as 5 days
- FTE Hrs = Hourly Expected Full Time per week, 35 - 40 hours per week (PLD), 25 - 40 hours per week (Teacher or PLD - School Support)
- Wks/Yr = Between 36 and 52 weeks per year
- FTE Contract = Full-Time Expected Annual
  Contract Amount

- Plan Code = Review for accuracy
  - Add and/or Delete member data, if necessary
  - 10. Click 'Apply'
  - 11. Look at '<u>Actions'</u> Row for Error or Exception Warnings
    - Validated Successfully =
      - Proceed to Step 12
    - Validated with Exceptions = <sup>1</sup>/<sub>4</sub>
    - Validated with Errors =
      - Proceed to Step 14
  - 12. Click 'Save'
  - 13. Click 'Actions' on the corresponding payroll Work Report row
    - Select <u>'Submit'</u> Option
    - Proceed to Step 18

Manual Filing Status: 'Validated with Errors' or 'Validated with Exceptions'

- 14. To view error/exception report, click icon referenced in step 11, or click '<u>Tools</u>' directly above the entered payroll details
  - Select <u>'Reports'</u>
  - Select <u>'Exception Report'</u>
- 15. Review details of on Exception Report
  - Errors: Must be corrected prior to file submission
  - **Exceptions**: Must be reviewed, and corrected as necessary, prior to file submission
    - Note: File may be submitted with Exceptions, only after review

## 16. Return to 'Work Report Editor'

- Make any necessary edits to payroll details and review all exceptions
- For details on error/exception messaging, refer to the following:
  - <u>'ESS Electronic Payroll Filing Manual'</u>
  - 'ESS Validation Guide for Manual Payroll Filing'

#### 17. Return to Step 10

- Repeat **Steps 10** through **17** until all errors have been corrected and exceptions have been reviewed and/or corrected as needed
- Final status for each member prior to file submission should be 'Validated Successfully' or 'Validated with Exceptions' if exceptions do not require correction

Remittance Report and Payment to MainePERS

- 18. Navigate to the 'Reports' tab
  - Click <u>'Generate Report'</u>
  - Select 'Employer Remittance Report'
    - Select Employer Code
    - Select Employer Location Code
    - Enter Work Report Start Date (1<sup>st</sup> of month)
      - Click '<u>Next'</u>
      - Click '<u>Confirm'</u>
      - Print or save, if desired

# 19. Schedule Electronic Payment (EFT) to MainePERS

- <u>Payment by ACH Credit</u>: Schedule payment with financial institution, notify MainePERS of any inconsistencies in the amount being submitted
- Payment by ACH Debit: Proceed to Step 22
  - For detailed instructions on setting up and making ACH Debit payments to MainePERS, please refer to the 'Scheduling an Electronic Funds
  - Transfer (EFT) Payment' Guide

# 20. Navigate to 'Account' Tab

- Locate Work Report requiring payment
- 21. Click 'Actions' for corresponding payroll row
  - Click <u>'Pay this Transaction'</u>

## 22. Complete details in the Make Payment Wizard

- Complete 'One Time Payment' Fields
  - Payment Amount: Automatically populates what is due
    - If paying more or less, edit this field and click 'Apply'
  - Payment Date: Enter Date you want payment deducted from account
  - Description: Enter a description for the payment, *i.e. July 2020 Payroll Payment*
- Click '<u>Next'</u>
- Select previously established Payment Account, or Add New Payment Account
- Click '<u>Next'</u>
- Review payment details
  - <u>'Back'</u> to edit details
  - <u>'Confirm'</u> to complete payment